# Bloquear un contacto

Bloquear un contacto en el celular tiene varios propósitos y beneficios, especialmente relacionados con la gestión de llamadas, mensajes y comunicaciones no deseadas.

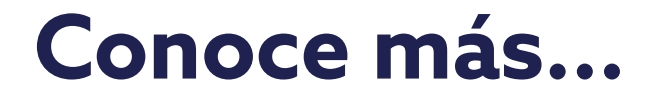

## Guía para bloquear un contacto en tu celular

Esta guía te simplificará el uso de esta herramienta, ayudándote a saber, paso a paso, cómo bloquear un **contacto en tu celular.** 

Desbloquea tu celular y busca la aplicación de Teléfono en tu pantalla de inicio.

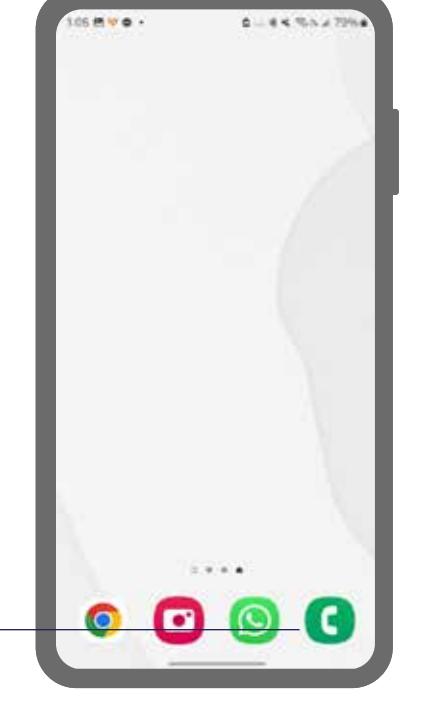

| Notas: |      |  |
|--------|------|--|
|        |      |  |
|        |      |  |
|        |      |  |
|        |      |  |
|        |      |  |
|        | <br> |  |
|        |      |  |
|        |      |  |

3

En la aplicación, busca y toca la pestaña o icono de "Registro" de llamadas. Esta opción puede estar etiquetada como "Registro", "Recientes" o similar.

| Teléfono |                                                                                                    |            |  |  |  |
|----------|----------------------------------------------------------------------------------------------------|------------|--|--|--|
|          |                                                                                                    |            |  |  |  |
| Aya      | t in the second second s |            |  |  |  |
| ¢        | Lupi                                                                                                    | 10.38 p.m. |  |  |  |
| c.       | Ale Llamadas                                                                                                    | 10 10 p.m. |  |  |  |
| C.       | Blanca Zepeda                                                                                                    | BT(p.m.    |  |  |  |
| ti.      | Ale Llamadas (2)                                                                                                    | 2:42 p.m.  |  |  |  |
| Les.     | ni, 28 de julio                                                                                                    |            |  |  |  |
| ų,       | Sabi 💞 🔍 🔍                                                                                                    | 839 p.m.   |  |  |  |
|          | Blanca Zepeda (2)                                                                                                    | Stip et    |  |  |  |

#### Notas:

Busca en la lista de llamadas recientes la que deseas bloquear da clic o mantén presionado el número de telefono que deseas bloquear hasta que aparezcan las opciones adicionales.

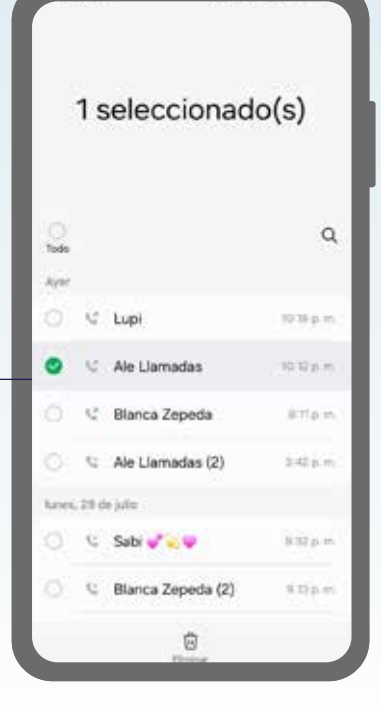

#### Notas:

5

En el menú emergente que aparece después de mantener presionada la llamada, busca y selecciona la opción que dice "Bloquear número", "Bloquear llamada" o similar.

| <   | Ale Llamadas                                  | 0 |
|-----|-----------------------------------------------|---|
| une | s. D ce julio                                 |   |
| C,  | 10:21 p. m.<br>Liamada saleme, 12 met 31 veg  |   |
| e.  | 7:38 p. m.<br>Llamoda salama, 11r 2 min 2 seg |   |
| Ċ.  | 4:02 p. m.<br>Liamoda entrante, 1 mm 32 s     |   |
| æ   | 2.57 p. m.<br>Llamata salarna, 6 min 20 sep   |   |
| d,  | 2.55 p. m.<br>Literate selecte, 1min.53 s     |   |
| e   | 9:15 a.m.<br>Liamada saliente, 11.min 10 seg  |   |
| ė   | 8:35 a.m.<br>Camada aaliente, 3 min 41 ang    |   |
| e   | 8:00 a.m.                                     |   |
| 001 | ingo, 7 de julio                              | 0 |

#### Notas:

Confirma la acción tocando "Aceptar", "Bloquear" o similar en el mensaje de confirmación que aparece en la pantalla.

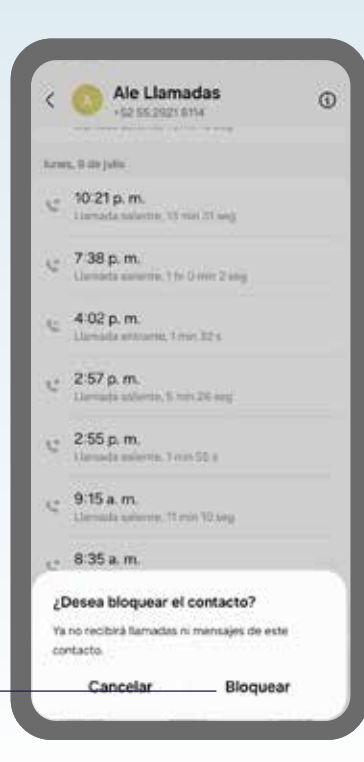

### Notas:

En este paso podrás ver el contacto que bloqueaste y desbloquearlo cuando desees.

| 3    | Ale Llamadas<br>+52 55 2821 6114                | • |
|------|-------------------------------------------------|---|
| here | rs, 11 der juliu                                |   |
| ¢    | 10:21 p. m.<br>Liamada asienta, 12 min 21 seg   |   |
| c    | 7:38 p. m.<br>Hernada asilenta, 1 tr 3 min 2 mg |   |
| N    | 4:02 p. m.<br>Llamada entrante, timin 30 s      |   |
| 12   | 2:57 p. m.<br>Llamada selema, 5 mm 26 ang       |   |
| ,c   | 2:55 p. m.<br>Llanada aslante, 1 min 55 a       |   |
| ¢    | 9:15 a.m.<br>Lianada solurtus, 11 min 10 yeg    |   |
| c    | 8:35 a.m.<br>Uartada salartte 2 min 41 ang      |   |
| e    | 8:00 a.m.<br>Uartada salartis, 17tin 23 a       |   |
| der  | ingo, 7 de salle                                | ~ |

#### Notas:

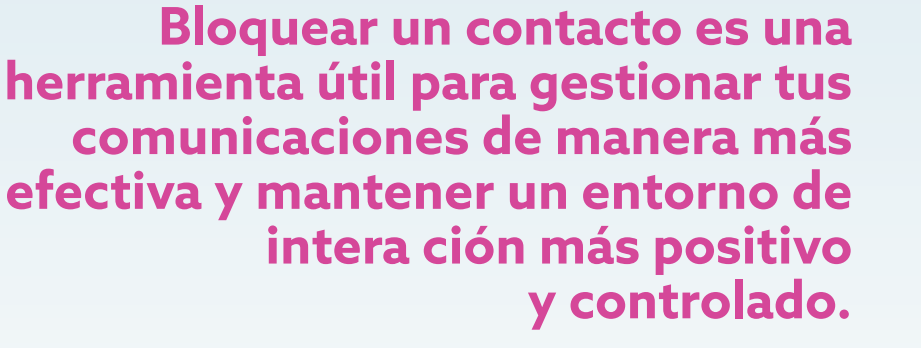

La presente guía es una referencia ilustrativa de la aplicación y sus funciones, la distribución, diseño y los botones pueden variar de acuerdo al modelo y marca del dispositivo. Recomendamos hacer los ajustes permitentes mediante el espacio de anotaciones.

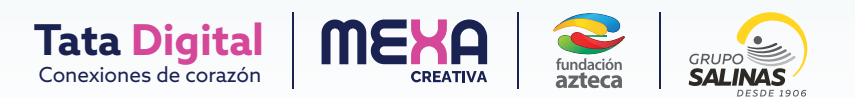